注意:学生账号及密码由学校统一生成并下发,未获取到账号密码的同学请联系学校老师获 取。

## 学生学习提示

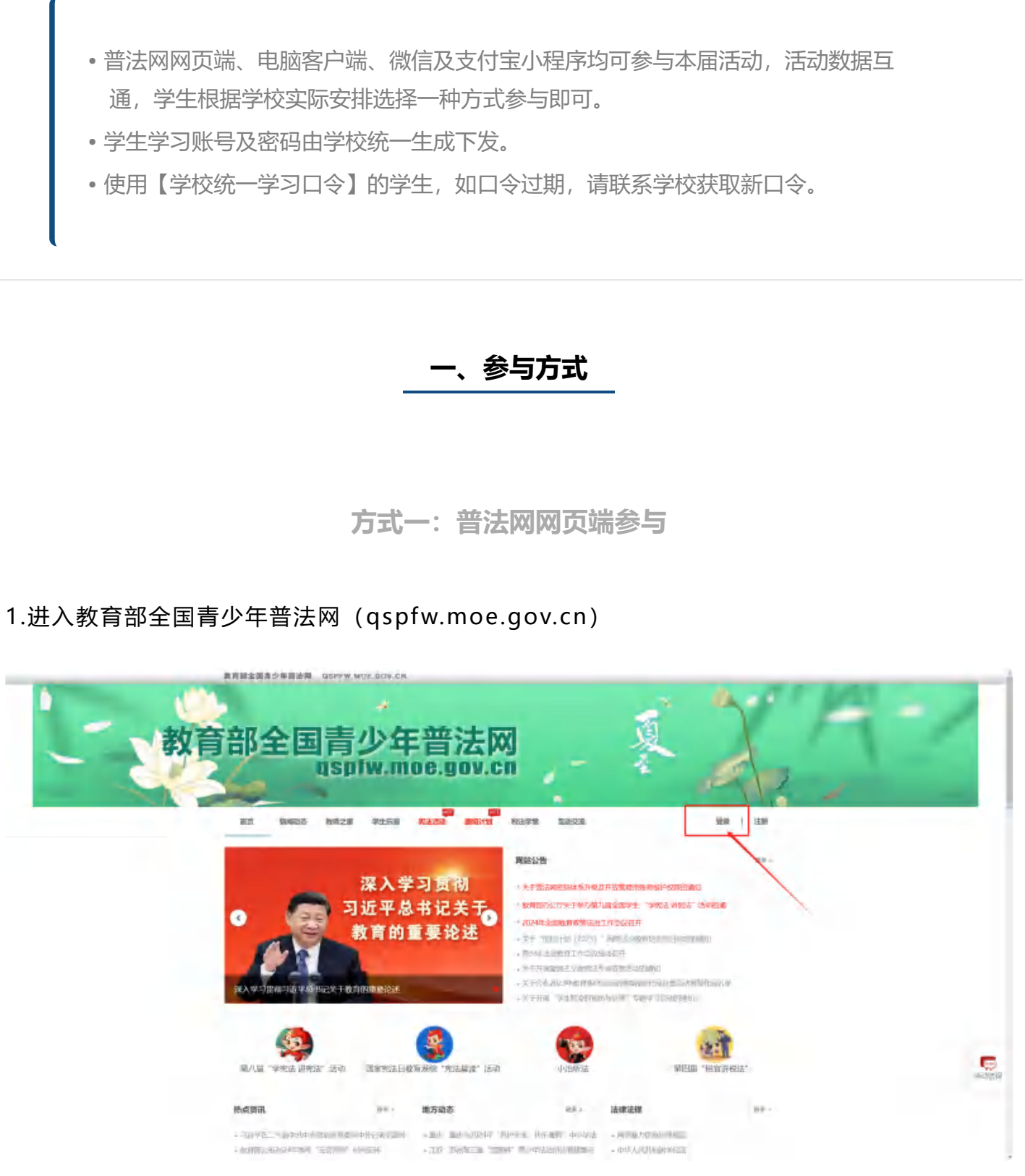

教育部全国青少年普法网首页登录位置

2.通过右上角【登录】按钮进入登录页面后,根据学校实际安排,选择【学校统一学习入口】 或【学生个人学习入口】进行账号登录。

| ####################################                                                                                                    |
|----------------------------------------------------------------------------------------------------|
| 用户登录<br># <u>1616 ~ #33.0.0</u> #±↑.4,#33.0.0                                                                                                    |
| <u>#校時一年31人口</u> 学生介人学33人口                                                                                                    |
|                                                                                                    |
|                                                                                                    |
| 1 more                                                                                                    |
| 32C8m                                                                                                    |
| MARANINA (KRANANA ANA ANA ANA ANA ANA ANA ANA ANA A                                                                                                    |
| REAL POINT AND A POINT AND A P |
|                                                                                                    |
|                                                                                                    |

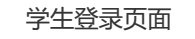

方式二: 手机小程序参与

1.学生可打开支付宝,扫描下方二维码,通过支付宝小程序参与活动。

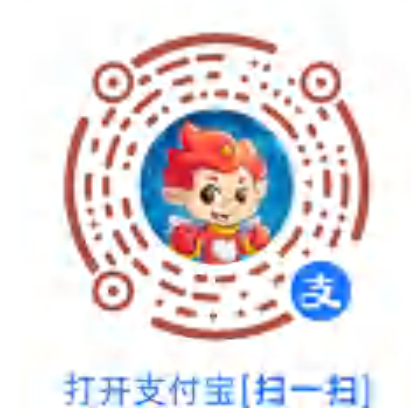

2.学生可打开微信,扫描下方二维码,通过微信小程序参与活动。

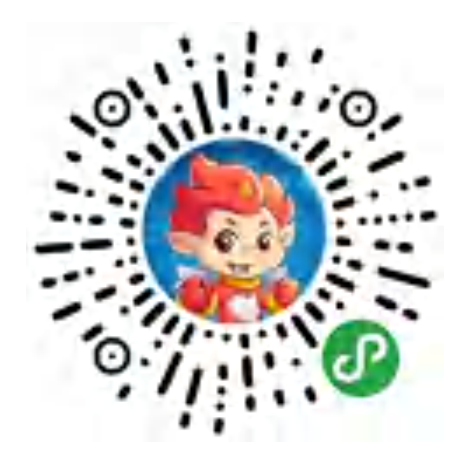

## 注意:

- •两个小程序选择一种使用即可。
- 学生从学校处获得账号密码或统一学习口令。
- 使用账号密码初次登录成功后,再次打开小程序可快速登录,无须重复输入账号密码。(使用统一学习口令无法绑定)
- 需要切换账号的,请在小程序点击【账号退出】后再登录其他账号。也可通过登录页 或个人中心【账号切换】自主选择要登录的账号。

方式三:Windows客户端参与(推荐在校统一学习时使用)

1.通过第十届全国学生"学宪法讲宪法"活动专题页下图位置,点击下载并安装客户端

| ※前該全国書学作業法の<br>を用いたいます。 第7 目的学习 法成本 前地系用 活动的计学校室展平台 相联版書 法期目相 いざ 第十届全国学生 "学宪法 讲宪法"活动 の人                                                                                                    |  |
|----------------------------------------------------------------------------------------------------|--|
| 2019年         2025年 "先法卫士"行助计划         法           Rafe#20第時間         中学が開始用のたいたまではないから、大学用数を見から大学用数を見から大学用数を見かった。         学生用数           Rafe#20第時間         中学が用数を見かった。         中学生用数を見からた。         学生用数           Rafe#20第時間         中学生用数を見からた。         中学生用数を見からた。         学生用数           Rafe#20第時間         中学生用数を見からた。         中学生用数         学生用数           Rafe#20第時間         中学生用数を見からた。         中学生用数         中学生用数           Rafe#20第日         中学生用数         日学生用数         中学生用数           Rafe#1100000000000000000000000000000000000                                                                                                    |  |
| I 重要通知         P\$4         学习人次           · 原卡能型研究         · 原卡能型研究         · 原卡能型研究         · 原卡能型用         · 原卡能型用         · 原卡能型用         · 原卡能型用         · 原卡能型用         · 原卡能型用         · 原卡         · 日         · 日         · 1         · 1         · 1         · 1         · 1         · 1         · 1         · 1         · 1 <td></td> |  |
| 1法治青年说 #### ###############################                                                                                                    |  |

2.打开客户端,按照学校要求,选择具体登录方式(参考网页端登录方式选择)

| 图 彩法 高动 第十届全国学生"学宪法讲宪法"活动 | - 🗆 ×                                                      |
|---------------------------|------------------------------------------------------------|
| ⑦学生账号由学校管理反统一生成,无需注册      | 1、請联系检疫管理反成形役管理反抗取账号                                       |
|                           | 用户登录                                                       |
|                           | 学校统一学习入口 学生个人学习入口                                          |
|                           | ▲ 接触入学校下发展型                                                |
|                           | A MANARE                                                   |
|                           | (計 時級入学校下发度時)                                              |
|                           | Intro Anteri                                               |
|                           | 我已阅读并同意(教育部全面書/2年前:海南部全通礼書:<br>第)(用产物说)(Langau保护声明)<br>0.2 |
|                           |                                                            |
| 北京外間語大学全國著少年訪治教育中心        | RUCP46100204008 3                                          |
| 客户                        | "端登录页                                                      |
|                           |                                                            |
|                           |                                                            |
| 二、网页端                     | 登录及学习流程                                                    |

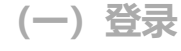

## 根据学校具体要求,选择登录方式。

1.选择【学生个人学习】的学生,在登录页填写学校老师下发的学生学习账号和初始密码(8 位包含字母大小写、数字、符号的强密码),点击登录。

注意:学生账号密码由学校统一生成并下发,如提示"密码错误"或"账号不存 在",请联系所在学校老师获取正确的账号密码。

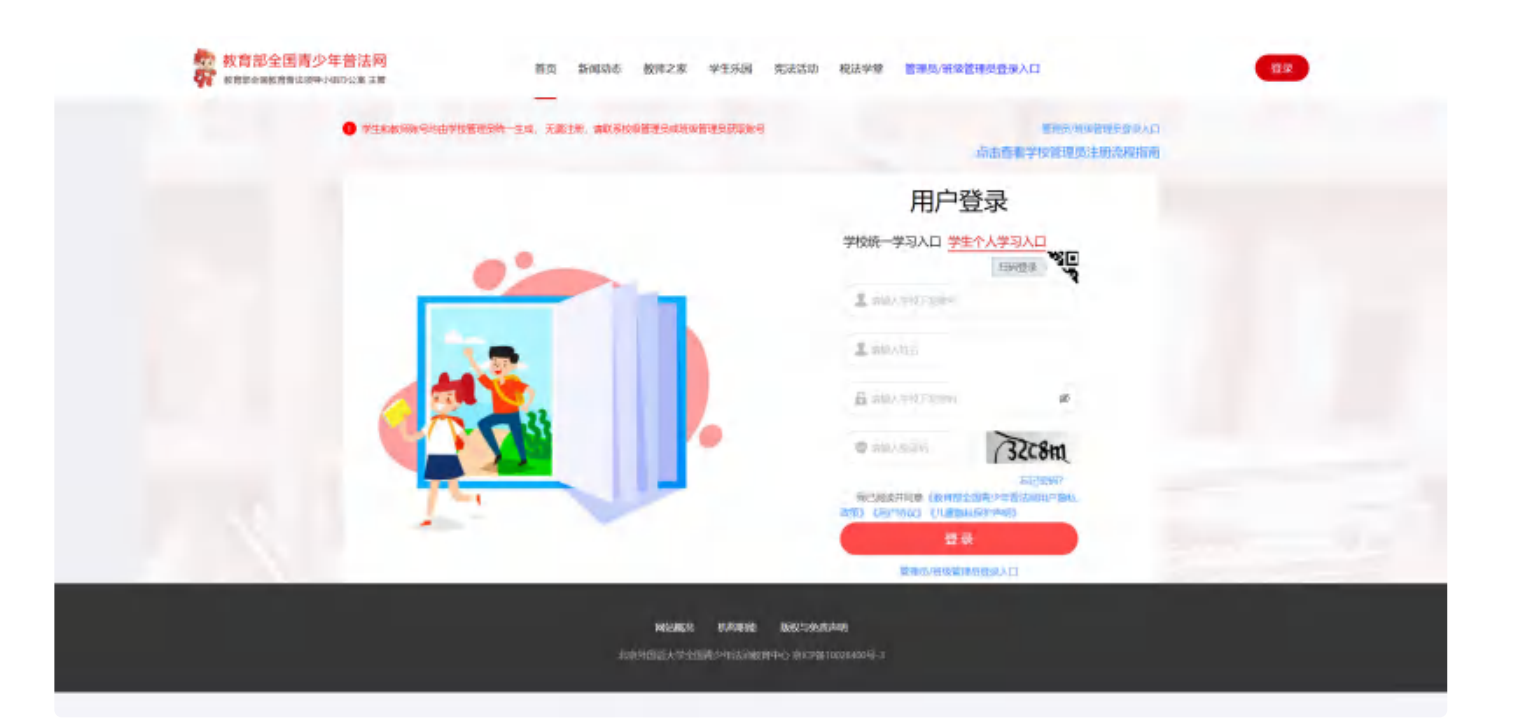

学生个人学习入口

2.选择【学校统一学习】的学生,在登录页填写学校老师下发的学生学习账号和学校统一参与 口令(6位数字口令),点击登录。

注意:学生账号和口令由学校统一生成并下发,如提示"口令无效"或"账号不存 在",请联系所在学校老师获取正确的账号和口令。

| ● PIERNINGPULINGERS 100 100 100 100 100 100 100 100 100 10 | 50) 税法学第 置線性研究管理局管理人口<br>等于5-346首先内口<br>成本直有学校信律风注关的保障和 |
|------------------------------------------------------------|---------------------------------------------------------|
|                                                            | 用户登录<br>学0號-学习入口 学生个人学习入口                               |
|                                                            |                                                         |
|                                                            |                                                         |
|                                                            |                                                         |
| NUMER INVESTIGATION OF COMPACT                             | Nanageng<br>Nanageng mizzandok 2                        |

学校统一学习入口

【学生个人学习】除输入账号密码登录外,还可选择使用【支付宝】或【微信】扫 码绑定账号。

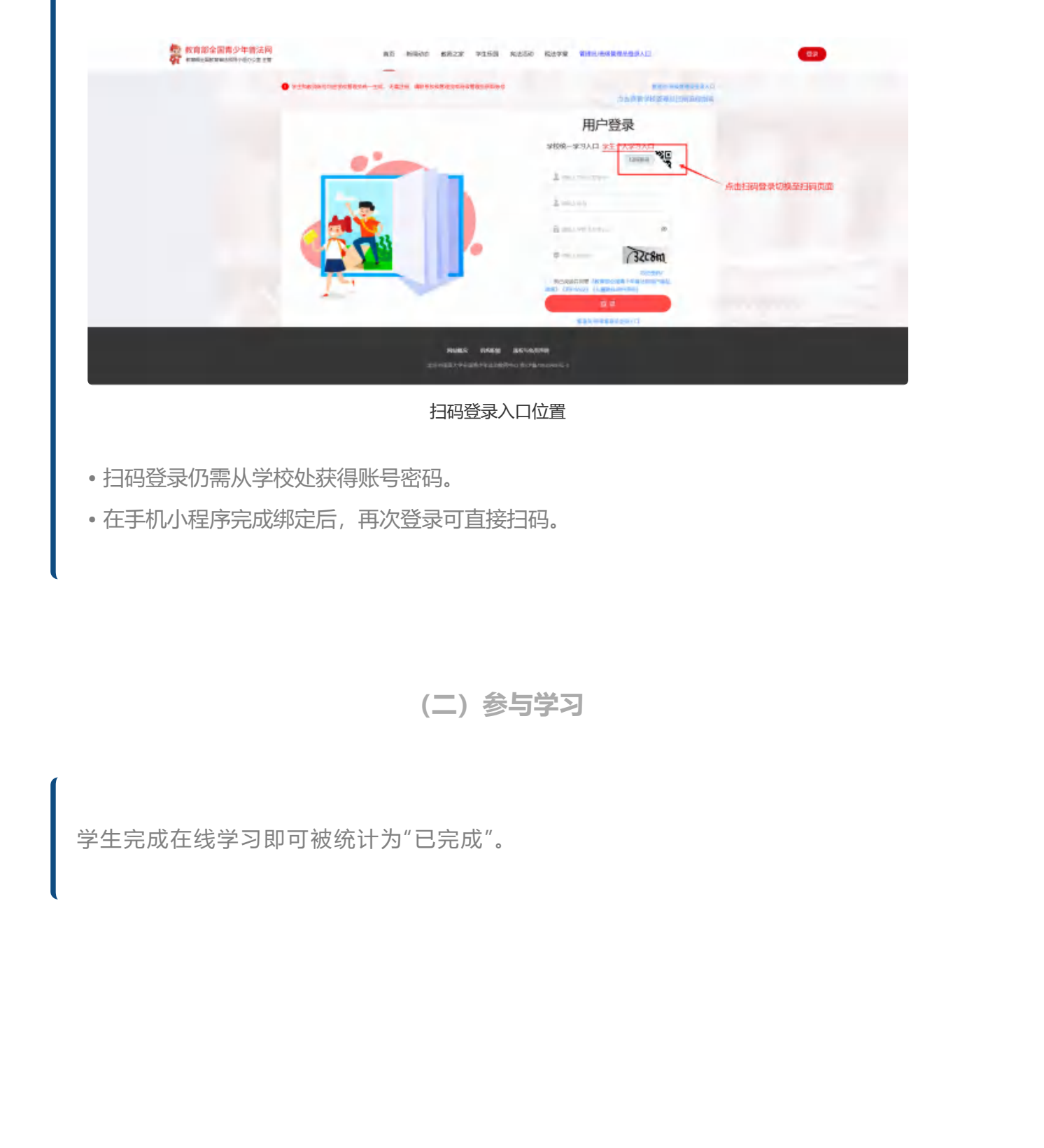

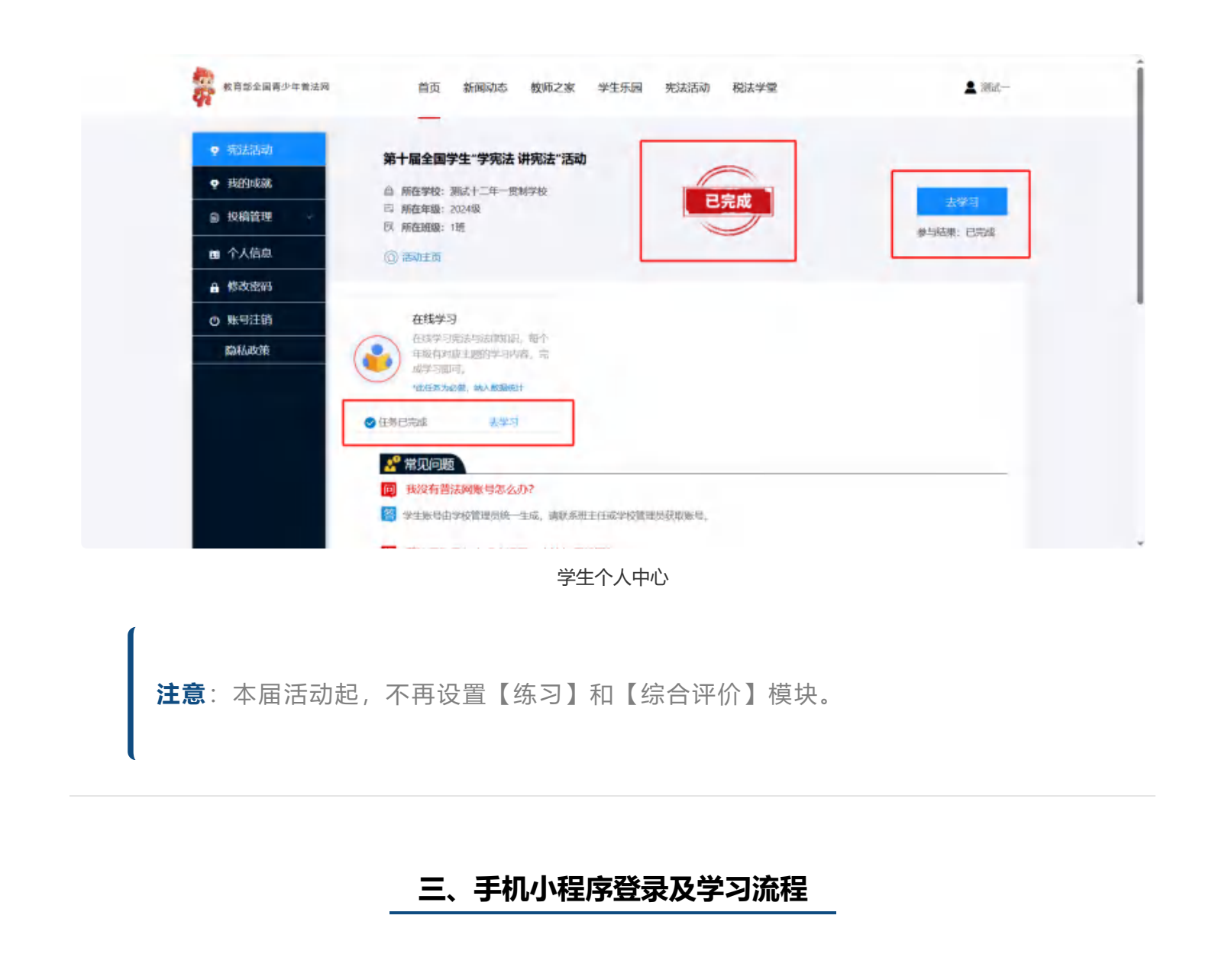

(一) 登录

学生扫码进入小程序后,如显示下图页面,则点击【未登录】跳转至登录页。

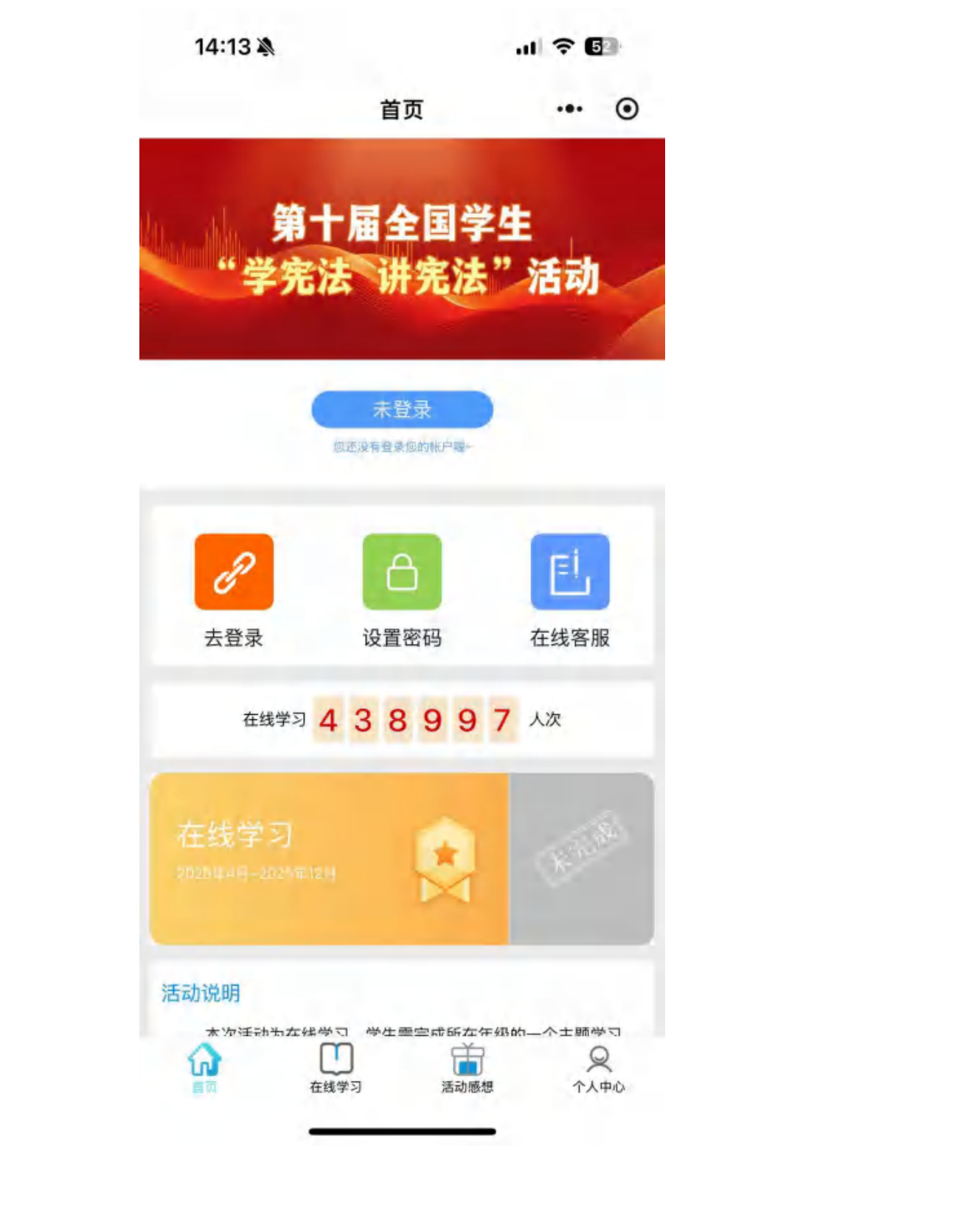

根据学校具体要求,选择登录方式。

1.选择 【学生个人学习】 的学生,请填入学校老师下发的学生学习账号和初始密码(8位包含 字母大小写、数字、符号的强密码),点击登录。 注意: 学生账号密码由学校统一生成并下发,如提示"密码错误"或"账号不存在",请联系所在学校老师获取正确的账号密码。

|    | 学生的                    | 学<br>学<br>学习账号验证         | 校口令登录  | R. |  |
|----|------------------------|--------------------------|--------|----|--|
|    | 学生账号                   |                          | X      | 5  |  |
|    | 请输入学校下发的<br>姓名         | <b></b> 切账亏              |        |    |  |
|    | 请输入姓名                  |                          |        |    |  |
|    | 请输入学校下发器               | 密码                       | Ø      |    |  |
|    |                        | 绑定                       |        |    |  |
|    | 请阅读并同意《数育<br>《用户协议》《儿童 | 部全国青少年普法网用户<br>个人信息保护声明》 | 『隐私协议》 |    |  |
| .K | 教育部分                   | 全国青少年普法网                 |        |    |  |

2.选择【**学校统一学习**】的学生,点击个人学习右上角【学校口令登录】切换至统一学习登录 页,填写学校老师下发的**学生学习账号和学校统一参与口令**(6位数字口令),点击登录。 **注意:**学生账号和口令由学校统一生成并下发,如提示"**口令无效"或"账号不存** 在",请联系所在学校老师获取正确的账号和口令。

|       |         |                                       |             |         | N N    | - |
|-------|---------|---------------------------------------|-------------|---------|--------|---|
|       | <       | 登录                                    |             | $\odot$ |        | K |
|       | 等于民     | 記録なせ                                  |             |         | ser () |   |
|       | "学宝     | 法 讲究!                                 | <b>去"活动</b> |         |        |   |
|       |         | 学                                     | 生学习账号登录     |         |        |   |
|       | 学校      | 统一参与口令                                | 登录          |         |        |   |
|       | 学生账号    |                                       |             |         |        |   |
|       | 请输入学校了  | 下发的账号                                 | - 77        |         |        |   |
|       | 姓名      | ~                                     |             |         |        |   |
|       | 请输入姓名   |                                       |             |         |        |   |
|       | 学校口令    | XX                                    |             |         |        |   |
|       | 口令为学校了  | 下发的全校统一学习[                            | 口令          |         |        |   |
|       |         | 啓寻                                    |             |         |        |   |
|       | 请阅读并同章( | · · · · · · · · · · · · · · · · · · · | 网田户隐私协议》    |         |        |   |
|       | 《用户协议》  | 《儿童个人信息保护声明                           | 3)          |         |        |   |
| X     | 教育      | 育部全国青少年普法                             | 去网          |         |        |   |
|       |         |                                       |             |         |        |   |
|       |         |                                       |             |         |        |   |
| N///> |         |                                       |             |         |        |   |
| XX    |         |                                       |             |         |        |   |
| MT .  | -       |                                       | -           |         |        |   |

注意

- 学生使用账号密码登录后,在不更换手机的情况下,二次登录无需在小程序重新输入 账号密码。
- 学生使用学校统一学习口令登录后,每次在小程序登录均需重新输入账号及口令。

(二) 完成学习

学生完成在线学习即可被统计为"已完成"。

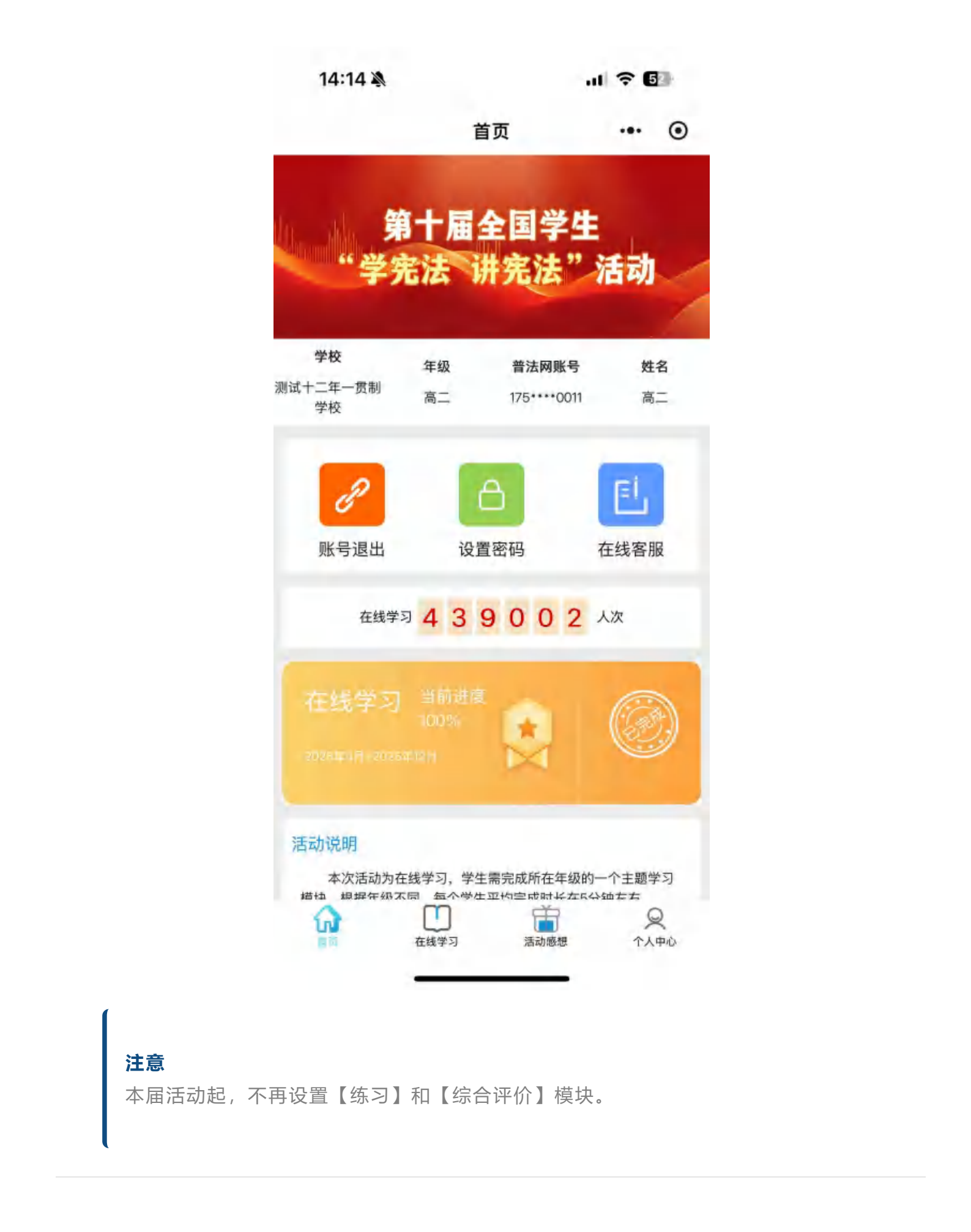

四、windows电脑客户端登录及学习流程

该方式推荐在学校机房或其他有条件的教室统一组织学生学习的情况下使用。

```
(一) 登录
```

根据学校具体要求,选择登录方式。

1.选择【**学生个人学习】**的学生,在登录页填写学校老师下发的**学生学习账号**和初始密码(8 位包含字母大小写、数字、符号的强密码),点击登录。

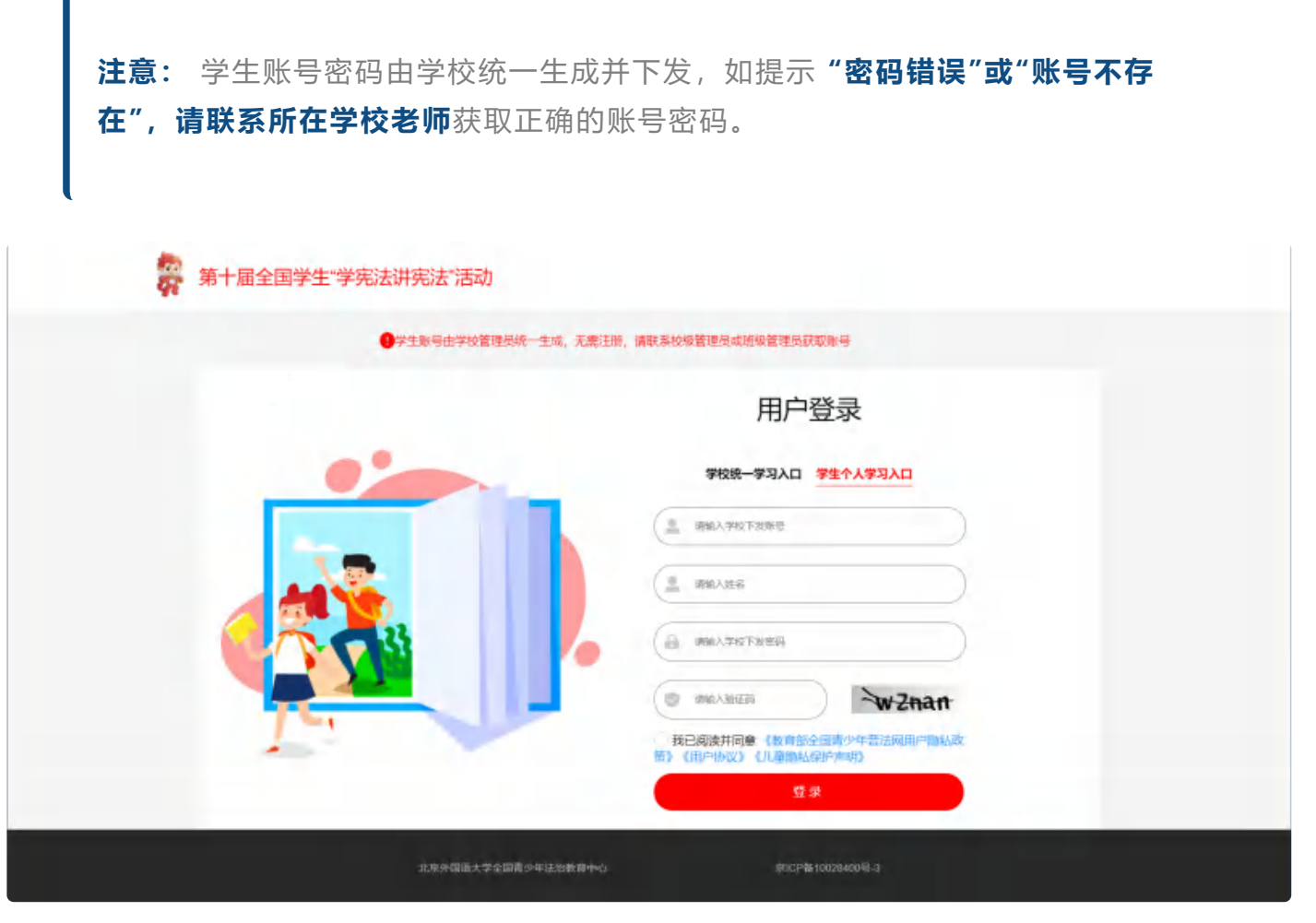

学生个人学习入口

选择【学校统一学习】 的学生,在登录页填写学校老师下发的学生学习账号和学校统一参与
 口令(6位数字口令),点击登录。

**注意**: 学生账号和口令由学校统一生成并下发,如提示"**口令无效"或"账号不存 在",请联系所在学校老师**获取正确的账号和口令。

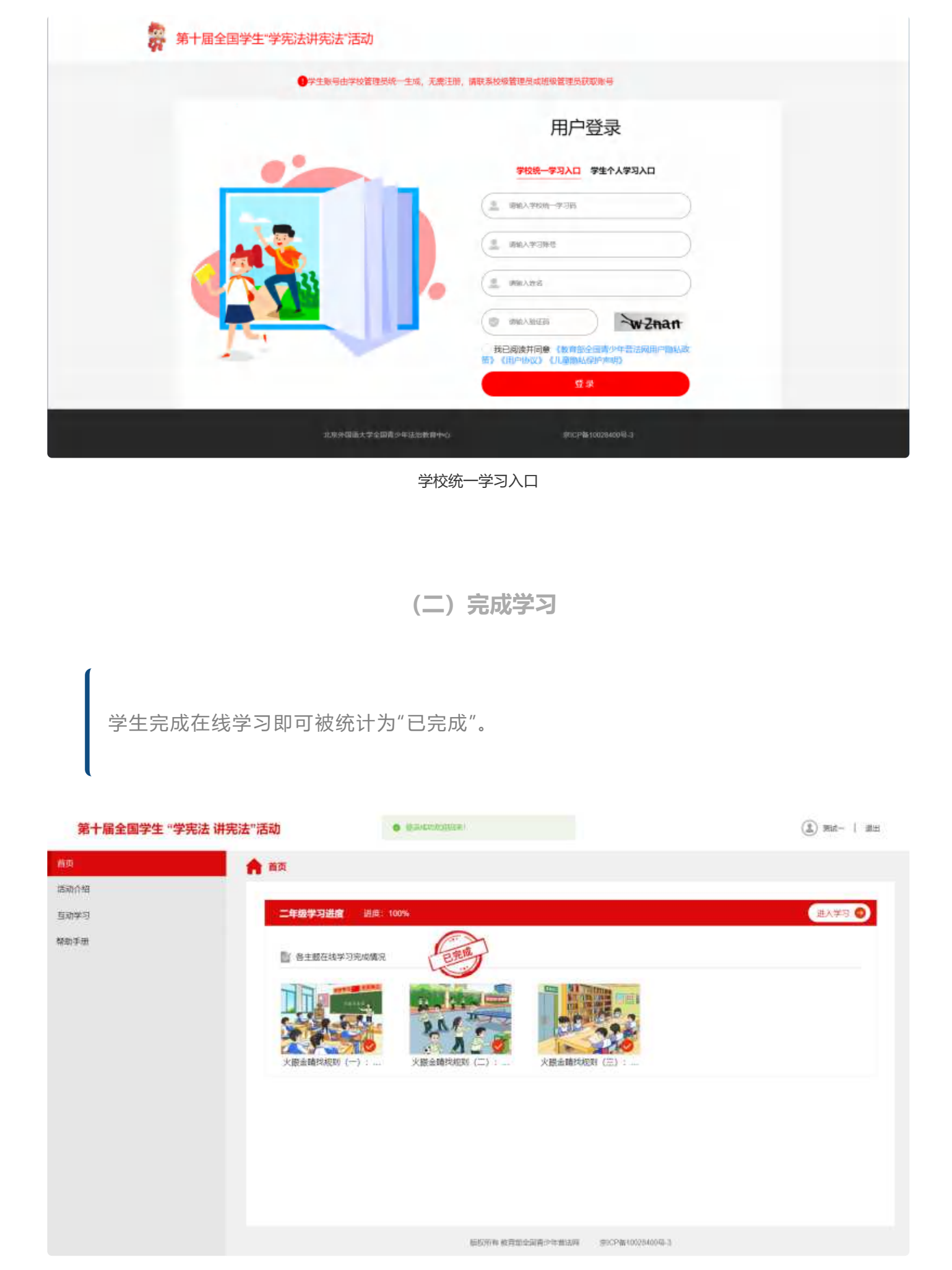

完成学习示例图

**注意**:本届活动起,不再设置【练习】和【综合评价】模块。